## ① 「LOG IN」をクリック

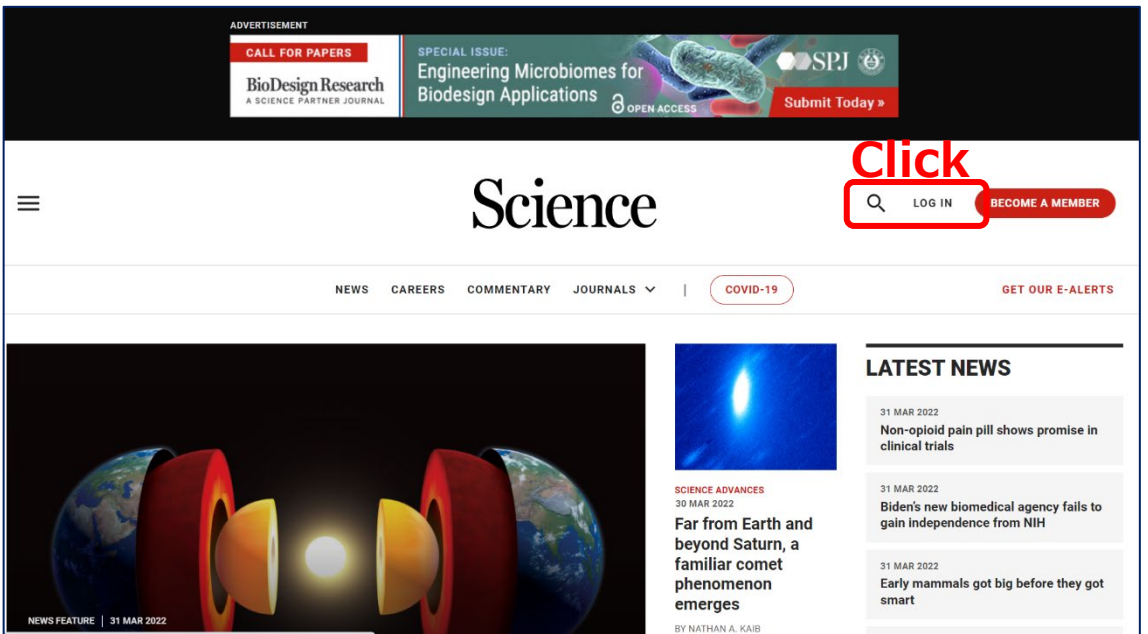

## ② 「Log in via shibboleth」に「Yamaguchi University」と入力

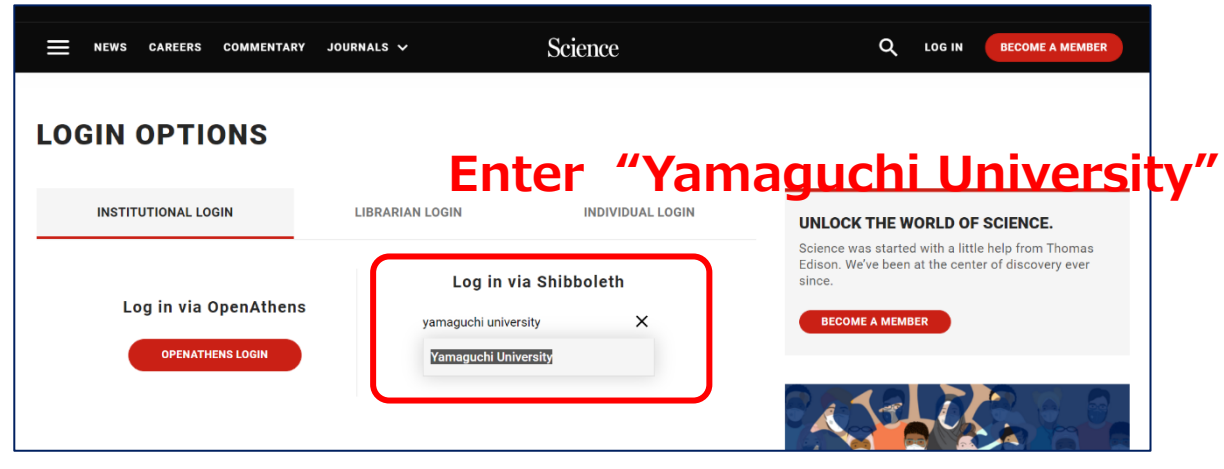

③ 山口大学発行のアカウントでログイン

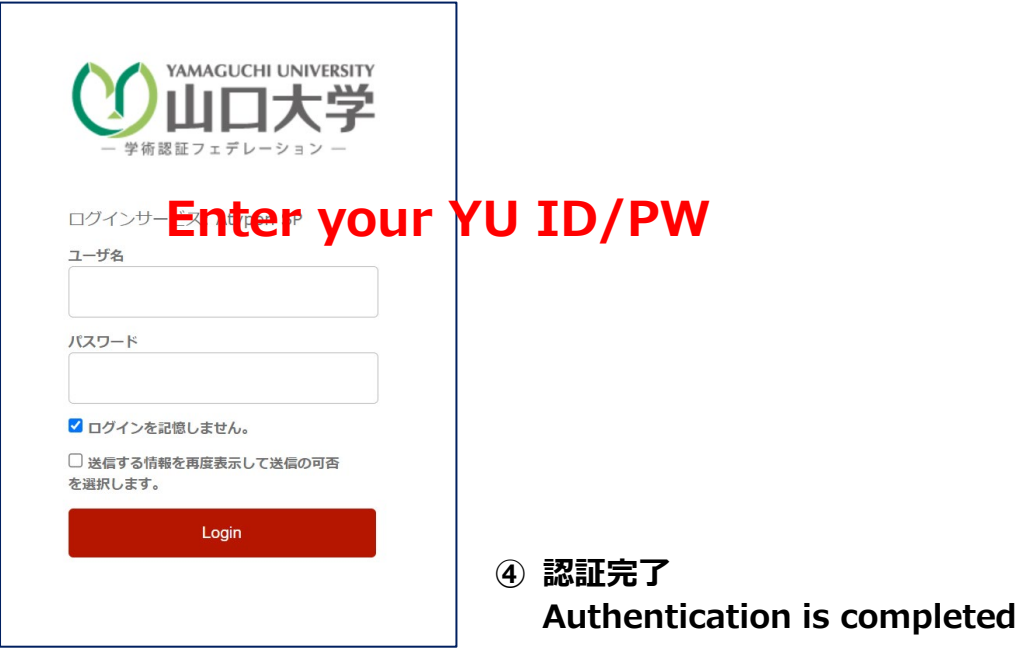